1. In TCP Manager go to: Hours > Individual Hours or Group Hours.

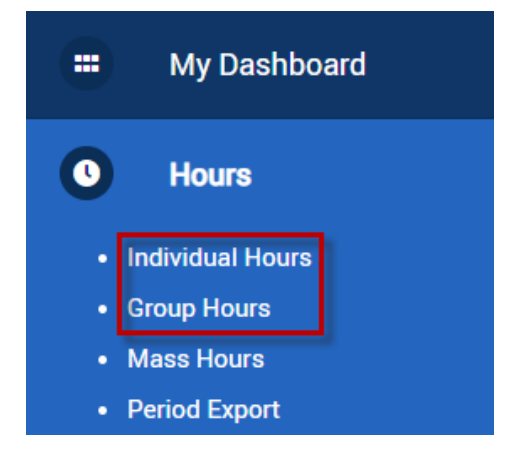

2. Adjust the date range for which you are approving time then click 'Update'.

| Group Hours     | $\hat{\Box}$              |                                |                |                    |
|-----------------|---------------------------|--------------------------------|----------------|--------------------|
| Sort by: ID ↑ ~ | 9/1/2021 to<br>Start date | 11/6/2021 DManual<br>Stop date | Period         | Update             |
| Employee Filter | Position Filter           | Cost Code Filter               | Exception File | ter 🗌 🗆 Show abser |

3. Review the segment(s) for accuracy then check the box(es) in the appropriate approval column.

| ^ | 99999998 - Laura William |   |   |      |       | + 4    | dd |                 | Manager<br>Employee |                   |
|---|--------------------------|---|---|------|-------|--------|----|-----------------|---------------------|-------------------|
|   | ۵                        | M | Ę | • 0, | Notes | Edited | Ø  | Break<br>length | Time in             | Time out          |
|   | •                        |   |   | 8    |       | Y      | C  |                 | 9/1/2021 08:00 AM   | 9/1/2021 12:00 PM |
|   | ٠                        |   |   | ⊗    | E     | Y      | C  |                 | 9/1/2021 05:00 PM   | 9/1/2021 05:00 PM |
|   | ٠                        |   |   | ⊗    | E     | Y      | C  |                 | 9/2/2021 08:00 AM   | 9/2/2021 12:00 PM |
|   | ٠                        |   |   | ⊗    | E     | Y      | C  |                 | 9/2/2021 01:00 PM   | 9/2/2021 05:00 PM |
|   | •                        |   |   | ⊗    | E     | Y      | C  |                 | 9/3/2021 08:00 AM   | 9/3/2021 12:00 PM |
|   | ٠                        |   |   | ⊗    |       | Y      | C  |                 | 9/3/2021 01:00 PM   | 9/3/2021 05:00 PM |

4. When you have finished checking the segment(s) you wish to approve click 'Apply Changes' to save your approvals.

| Ap                       | Apply Changes Discard Changes    |    |    |               |       |        |   |                 |                   |                   |  |  |  |
|--------------------------|----------------------------------|----|----|---------------|-------|--------|---|-----------------|-------------------|-------------------|--|--|--|
| Showing 35 records of 35 |                                  |    |    |               |       |        |   |                 |                   |                   |  |  |  |
| Select                   | Select M E O                     |    |    |               |       |        |   |                 |                   |                   |  |  |  |
| ^                        | ∧ 99999998 - Laura William + Add |    |    |               |       |        |   |                 |                   |                   |  |  |  |
| Select                   | ۵                                | ₽. | Ę, | <del>\$</del> | Notes | Edited | Ø | Break<br>length | Time in           | Time out          |  |  |  |
|                          | •                                |    |    | ۲             | E     | Y      | С |                 | 9/1/2021 08:00 AM | 9/1/2021 12:00 PM |  |  |  |
|                          | •                                |    |    | ۲             | E     | Y      | C |                 | 9/1/2021 05:00 PM | 9/1/2021 05:00 PM |  |  |  |
|                          | •                                |    |    | ۲             |       | Y      | C |                 | 9/2/2021 08:00 AM | 9/2/2021 12:00 PM |  |  |  |
|                          | •                                |    |    | ⊗             | E     | Y      | C |                 | 9/2/2021 01:00 PM | 9/2/2021 05:00 PM |  |  |  |

Payroll Support Recommendation!

Tip 1 – Utilize the Exception filter to only show you time segments that need approval.

| EXC  | eption Filter            |                                   | ?      |
|------|--------------------------|-----------------------------------|--------|
| C Re | quired for close week    |                                   |        |
| ке   | quired for payroli expor | s and reports                     |        |
| Sea  | arch                     | Q,                                |        |
| Sho  | wing 18 records of 18    | Selected 0 records                |        |
|      | Exception                | Category                          |        |
|      | Employee Approval        | Approvals                         |        |
|      | Manager Approval         | Approvals                         |        |
|      | Other Approval           | Approvals                         |        |
| NOTE | : Only segments with th  | selected exceptions will be shown |        |
|      | Restore default          | Save as default Cancel            | Filter |

Tip 2 – Click the appropriate approval letter immediately beneath the employee's name to perform an approval of all hours displayed for the employee at one time, instead of checking each approval box individually.

| ^      | 99999 | 998 - | Laura | Willia       | im    | + Add  |   |                 |                   |                   |
|--------|-------|-------|-------|--------------|-------|--------|---|-----------------|-------------------|-------------------|
| Select | ٠     | ₿     | Ę     | <del>9</del> | Notes | Edited | Ø | Break<br>length | Time in           | Time out          |
|        | •     |       |       | ⊗            | E     | Y      | C |                 | 9/1/2021 08:00 AM | 9/1/2021 12:00 PM |
|        | •     |       |       | ⊗            |       | Y      | C |                 | 9/1/2021 05:00 PM | 9/1/2021 05:00 PM |
|        | •     |       |       | ⊗            | E     | Y      | C |                 | 9/2/2021 08:00 AM | 9/2/2021 12:00 PM |
|        | •     |       |       | ⊗            | E     | Y      | C |                 | 9/2/2021 01:00 PM | 9/2/2021 05:00 PM |
|        | •     |       |       | ⊗            | ==    | Y      | C |                 | 9/3/2021 08:00 AM | 9/3/2021 12:00 PM |

Use caution when performing Manager Approval via the Manager Approval Column Heading. Performing an approval in this manner will approve all segments displayed for the employee. Thus, it may include segments where employees are still clocked in or time segments for future pay periods.

Updated 12/2022